# <mark>仔</mark>富邦銀行

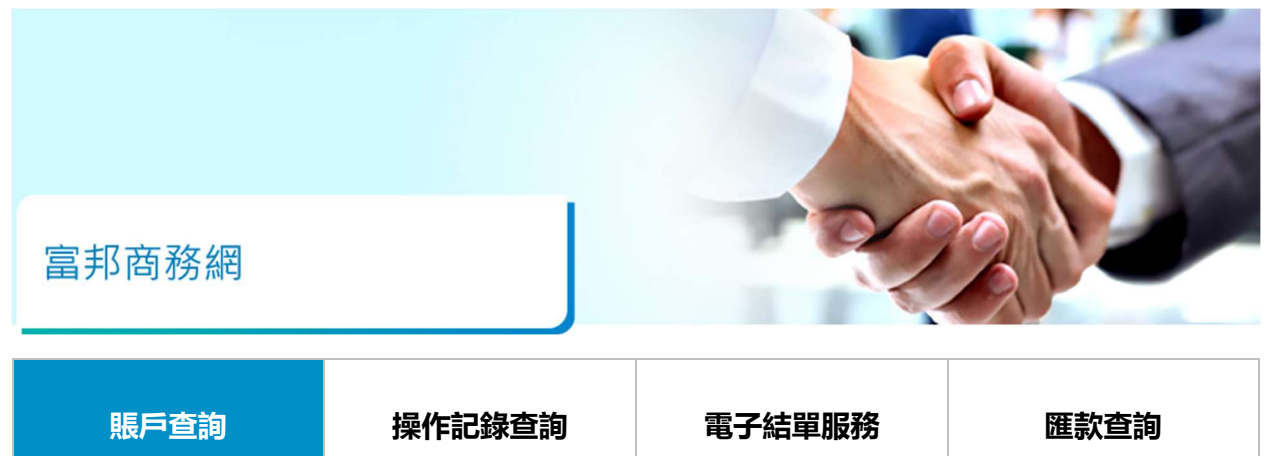

> 查詢存款總覽

點選賬戶概覽>存款查詢>呈現存款總覽

| 存款查詢<br>定存利率查詢 | §好!                       |
|----------------|---------------------------|
| 匯率查詢           | 邦銀行(香港)FBO系統              |
|                | 入時間為: 2024/05/24 17:14:31 |
| 最新消息 ■         | ]                         |
|                |                           |
|                |                           |

#### 存款總覽

| FB-00000001-ABC | C Technology Co Ltd |     |          |                      |
|-----------------|---------------------|-----|----------|----------------------|
| 支票賬戶及儲蓄賬        | É                   |     |          |                      |
| 賬戶別             | 賬戶                  | 貨幣  | 賬戶結餘     | 執行選項                 |
| 有息支票存款          | 86212345678         | HKD | 999,999  | 999.95 請選擇項目 🗸       |
| 通知/存款戶口         | 86224681012         | AUD | 999,999, | 999.99 Dormant/不動戶口  |
| 通知/存款戶口         | 86224681012         | CNY | 999,999  | ,999.99 請選擇項目 🗸      |
| 通知/存款戶口         | 86224681012         | EUR | 999,999  | 999.99 講選擇項目 🗸       |
| 通知/存款戶口         | 86224681012         | GBP | 999,999  | ,999.99 Dormant/不動戶口 |
| 通知/存款戶口         | 86224681012         | JPY | 999,999  | ,999.99 請選擇項目 🗸      |
| 通知/存款戶口         | 86224681012         | USD | 999,999, | 999.99 請選擇項目 🗸       |
| 有息支票存款          | 86211223344         | USD | 999,999  | 999.99 請選擇項目 🗸       |

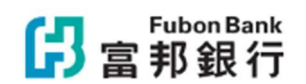

▶ 查詢結餘

於存款總覽內點選指定賬戶的執行選項>查詢結餘>呈現查詢結餘

#### 支票賬戶查詢結餘

| 客戶名稱 | 0000001-ABC Technology Co Ltd    |
|------|----------------------------------|
| 賬戶號碼 | 86212345678                      |
| 查詢戶名 | ABC Technology Co Ltd            |
| 貨幣   | HKD                              |
| 賬戶結餘 | 999,999,999.99                   |
| 透支限額 | 0.00                             |
| 可用結餘 | 999,999,999.99                   |
|      | 查詢資料時間: 2024/06/07 13:44:17 (FB) |
|      | 列印 txt檔案下載 excel檔案下載 關閉視窗        |

▶ 查詢交易記錄

於存款總覽內點選指定賬戶選擇執行選項>交易記錄>選取需查詢之交易日期>查詢>呈現交 易記錄

#### 支票賬戶交易記錄

| 賬戶號碼                  | 86212345678                              |  |  |  |  |  |
|-----------------------|------------------------------------------|--|--|--|--|--|
| 交易日期起迄*               | 2024/05/07 選項~2024/06/07 選項 (YYYY/MM/DD) |  |  |  |  |  |
| 說明:<br>1. 查詢日期範圍限為2個月 |                                          |  |  |  |  |  |
| (                     |                                          |  |  |  |  |  |

×

×

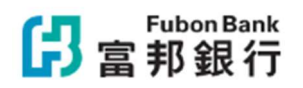

1

# 支票賬戶交易記錄

| 客戶名稱 | 0000001-ABC Technology Co Ltd |      |             |  |  |
|------|-------------------------------|------|-------------|--|--|
| 交易日期 | 2024/05/07 ~ 2024/06/07       | 賬戶號碼 | 86212345678 |  |  |
| 查詢戶名 | ABC Technology Co Ltd         | 貨幣   | HKD         |  |  |

| 交易日期       | 摘要附言                                        | Q | 支出金額   | 存入金額 | 結餘     |
|------------|---------------------------------------------|---|--------|------|--------|
| 2024/05/07 | PAYMENT ORDER                               |   | 100.00 | 0.00 | 900.00 |
| 2024/05/07 | FPS OUT 2405120000000001<br>XYZ COMM CO LTD |   | 100.00 | 0.00 | 800.00 |
| 2024/05/07 | BANK CHARGES                                |   | 8.00   | 0.00 | 792.00 |
| 2024/05/07 | FPS OUT 2405120000000002<br>XYZ COMM CO LTD |   | 100.00 | 0.00 | 692.00 |
| 2024/05/07 | BANK CHARGES                                |   | 8.00   | 0.00 | 684.00 |
| 2024/05/07 | FPS OUT 2405120000000003<br>XYZ COMM CO LTD |   | 100.00 | 0.00 | 584.00 |
| 2024/05/07 | BANK CHARGES                                |   | 8.00   | 0.00 | 576.00 |
| 2024/05/07 | FPS OUT 240512000000004<br>XYZ COMM CO LTD  |   | 100.00 | 0.00 | 476.00 |
| 2024/05/07 | BANK CHARGES                                |   | 8.00   | 0.00 | 468.00 |
|            | E INITED RANK TRANCEED                      |   |        |      |        |

| 賬戶查詢 | J |
|------|---|
|------|---|

操作記錄查詢

電子結單服務

匯款查詢

 1
 點選系統權限> 點選安控管理下的操作記錄查詢

 2
 選取需查詢之時間及用戶名稱後按「查詢」鍵

 呈現該查詢之用戶操作記錄資料

# **了 富邦銀行** 賬戶概覽 資金管理 貿易融資 電子結單 匯款管理 系統權限 待辦事項 登出

| 用戶名稱:JESSICA 用戶姓名:JEXXXXX                 | 系統設定                   | 安控管理              |
|-------------------------------------------|------------------------|-------------------|
| JEXXXXX您好!                                | 批核流程<br>收款人            | 我的資料保安編碼器狀態查詢     |
| 歡迎使用富邦銀行(香港)FBO系統                         | 收款人批核<br>付款人通知<br>標案格式 | 保安编碼器登記<br>操作記錄查詢 |
| 登入資訊<br>您最後一次成功登入時閣為: 2024/05/24 17:14:31 |                        |                   |
| 您最後一次未能成功登入時間為: 2024/06/04 01:58:14       | •                      |                   |

э

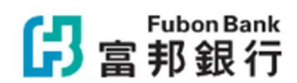

| <b>了 富 邦 銀 行</b> 账户 [ ] 版 ] 版 ] 版 ] 版 ] 版 ] 版 ] 版 ] 版 ] 版 ] |
|-------------------------------------------------------------|
|-------------------------------------------------------------|

用戶名稱:JESSICA 用戶姓名:JEXXXXX

操作記錄查詢

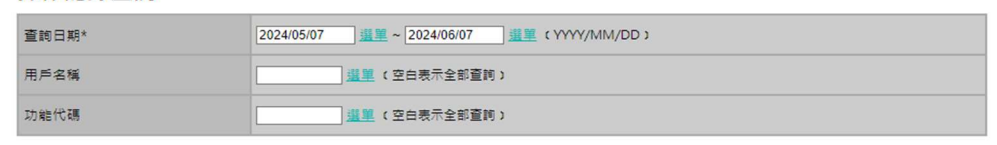

備註: 1. 查詢日期範圍限為2個月

| (      |      |
|--------|------|
| ( 宮田 ) | (存福) |
|        |      |

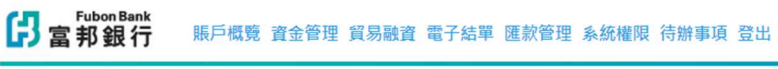

用戶名稱:JESSICA 用戶姓名:JEXXXX

| 作業名稱 | 操作人員            | 操作日期                   | 執行動作 | 操作結果 | 異動前資料 | 異動後資料 | IP地址          | 登入地點      |
|------|-----------------|------------------------|------|------|-------|-------|---------------|-----------|
| 存款查詢 | JESSICA JEXXXXX | 2024/06/07<br>13:48:55 | 查詢   | 成功   | 查看    | 查看    | 11.111.111.11 | Hong Kong |
| 存款查詢 | JESSICA JEXXXXX | 2024/06/07<br>13:43:56 | 查詢   | 成功   | 查看    | 查看    | 11.111.111.11 | Hong Kong |
| 存款查詢 | JESSICA JEXXXXX | 2024/06/07<br>13:41:21 | 查詢   | 成功   | 查看    | 查看    | 11.111.111.11 | Hong Kong |
| 条統登入 | JESSICA JEXXXXX | 2024/06/07             | 登入   | 成功   | 查看    | 查看    | 11.111.111.11 | Hong Kong |

| 賬                        | 戶查詢    | <sup>1</sup> 查詢 操作記錄查詢 電子結單服務 匯款查詢 |  |  |  |  |  |  |  |
|--------------------------|--------|------------------------------------|--|--|--|--|--|--|--|
| $\frown$                 |        |                                    |  |  |  |  |  |  |  |
| 1 點選電子結單 > 查閱電子結單        |        |                                    |  |  |  |  |  |  |  |
| 2 點選需查詢之公司後按「確認」鍵        |        |                                    |  |  |  |  |  |  |  |
| 3 呈現該查詢之公司的電子結單資料>點選「查閱」 |        |                                    |  |  |  |  |  |  |  |
| Eubr                     | n Rank |                                    |  |  |  |  |  |  |  |

| <b>上 富邦銀行</b> 賬戶概覽 資金管理   | 里 貿易融資 電子結單 匯款管理 系統權限 待辦事項 登出 |
|---------------------------|-------------------------------|
| 用戶名稱:JESSICA 用戶姓名:JEXXXXX | 電子結單                          |
| JEXXXXX                   | <b>您好!</b> <sup>查閱電子結單</sup>  |
| 歡迎使用                      | 富邦銀行                          |
| 登入資訊                      |                               |
| 您最後一次成功                   | 力登入時間為:1                      |
| 您最後一次未能                   | E成功登入時間為. 2024/00/04 01.30.14 |
|                           |                               |
| 最新消息 🗉                    |                               |
|                           |                               |

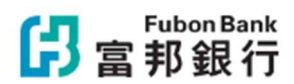

| <b>序 a fubon Bank</b> 賬戶概覽 資金管理 貿易融資 電 | 電子結單 匯款管理 系統權限 待辦事項 登出 |
|----------------------------------------|------------------------|
|----------------------------------------|------------------------|

| 客戶編號*                | 00000001 | -ABC Technology | y Co Ltd | ~ (  |      |    |      |  |
|----------------------|----------|-----------------|----------|------|------|----|------|--|
|                      |          |                 |          |      |      |    |      |  |
| 查問電子結單               |          |                 |          |      |      |    |      |  |
|                      |          |                 |          |      |      |    |      |  |
| -7/t+00              |          |                 |          |      |      |    |      |  |
| 電子結單<br>存款戶口         |          |                 |          |      |      |    |      |  |
| 電子結單<br>存款戶口<br>結單類型 | 賬戶       | 結單日期            | 最新結單     | 問讀狀態 | 重要通知 | 優惠 | 過去結單 |  |

È:

- 1. 使用者必須先由公司管理人員授權電子結單功能,才能使用"查看電子結單"或"結單及通知書設定"功能
- 2. 當客戶成功申請「電子結單服務」時,本行將自動停止發送郵寄結單。
- 3. 由於電子結單是從2019年2月開始推出的,客戶可以查閱長達7年(84個月)過往的電子結單。

#### 管理人員設定電子結單功能

| G a 邦銀行 電子結單 系統權                                                                                                    | 限 待辦事項 登出                                                                                                    |                                                                                                    |                     |
|----------------------------------------------------------------------------------------------------|----------------------------------------------------------------------------------------------------|----------------------------------------------------------------------------------------------------|---------------------|
| 用戶名稱:ADMIN1 用戶姓名:00>>>>>>>>>>>>>>>>>>>>>>>>>>>>>>>>>>>                                                                                                    |                                                                                                    |                                                                                                    | 12/27/2023 15:01:36 |
| 客戶編號* [00000001-AB                                                                                                    | 3C Technology Co Ltd                                                                                          |                                                                                                    |                     |
| 中請及設定<br>請勾選以下達用方格                                                                                                    |                                                                                                    |                                                                                                    | Î                   |
| 申請                                                                                                    |                                                                                                    |                                                                                                    |                     |
| 結單類型                                                                                                    | 電子結單                                                                                                    | 通知渠道                                                                                                    |                     |
| 综合結單                                                                                                    |                                                                                                    | 電子郵件                                                                                                    |                     |
|                                                                                                    |                                                                                                    | 18 M                                                                                                    |                     |
| 查番/更新通訊電動地址<br>當戶雙明。申請當該商務網電子結單<br>本人感得,作為客戶證定的授權人士或系統管<br>認:-<br>本人我們想客戶授權申請「當該商務網電子結<br>本人我們已關請並理解這「當該商務網電子結<br>案,並同意受其約束;<br>本人我們理解申請當該商務網電子結單服務受<br>需給予任何理由。當該關行對未能或延遲執行,<br>賬款與該該對於的助戶名稱相符。 | 服務<br>理人員,根據公司/社藝/合夥企<br>單跟務」(下稱「服務」);<br>却商務網電子短望服務」(如<br>名賬戶(包括活明/儲蓄/存款賬<br>限於客戶的商務網賬戶狀態。<br>上述任何或所有指示和要求不須 | 業章程或具有同等效力的童程文件操作審邦商務網賬戶,特此聲明並擁<br>查用)之使用條款和條件(見 < 審邦商務網服務章則及條款: 附件一>)的約<br>」戶和定期存款賬戶) 將在上述申請後自動與商務網賬戶運繫(如適用);<br>本人我們同意審却銀行保留不執行上述任何或所有指示和要求約權利,而毋<br>均會任何责任。此外,審部銀行沒有驚務確定上述關鍵的準確性或積保任何該 |                     |

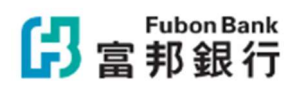

| 賬戶查詢    操作記錄查詢    電子 | - 結單服務 歴款查詢 |
|----------------------|-------------|
|----------------------|-------------|

## 匯入匯款查詢

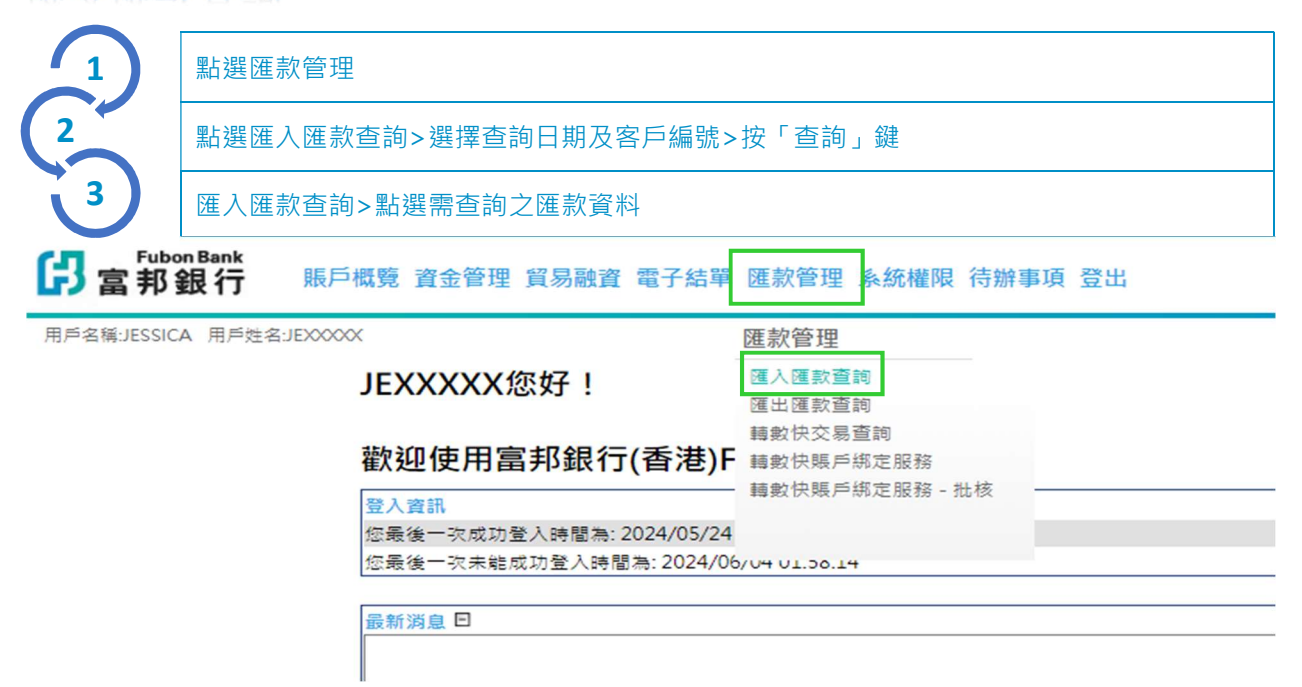

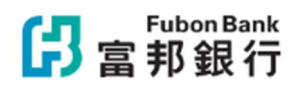

### 匯入匯款查詢 - 基本資料

| 匯入匯款日期        | 2023/12/30                          |
|---------------|-------------------------------------|
| 匯款銀行參考號碼      | CH041500801E11111222223333300000001 |
| 匯入匯款編號        | 0123456789                          |
| 匯款銀行名稱        | FUBON BANK (HONG KONG) LIMITED      |
| 匯款客戶名稱        | AXXXXXX BXXXXXXX CXXXXXX            |
| 匯款客戶地址        |                                     |
| 入賬賬號/金額       | 86212345678 HKD 123,456,789.00      |
| 服務收費          | HKD 0.00                            |
| 交易貨幣          | EUR                                 |
| 交易金額          | 1,000.00                            |
| 生效日           | 2023/12/27                          |
| 賬戶            | 86212345678                         |
| 附書            |                                     |
| 查詢資料時間:2023/1 | 2/31 09:45:47 (FB)                  |
| 列印(           | txt檔案下載 excel檔案下數 關閉視窗              |

# 匯出匯款查詢

|   | 點選匯款管理                      |
|---|-----------------------------|
| 2 | 點選匯出匯款查詢>選擇查詢日期及客戶編號>按「查詢」鍵 |
| 3 | 匯出匯款查詢>點選需查詢之匯款資料           |

| ₿<br>當邦銀行 | 賬戶概覽  | 資金管理 | 貿易融資 | 電子結單 | 匯款管理 | 系統權限 | 待辦事項 | 登出 |  |
|-----------|-------|------|------|------|------|------|------|----|--|
|           | EVVVV |      |      |      |      |      |      |    |  |

| 用戶名稱:JESSICA 用戶姓名:JEXXXXX       | 匯款管理                              |
|---------------------------------|-----------------------------------|
| JEXXXXX您好!                      | <u>匯入匯款查詢</u><br>匯出匯款查詢           |
| 歡迎使用富邦銀行(香港)F                   | 轉數快交易查詢<br>轉數快賬戶鄉定服務<br>轉數快賬戶鄉定服務 |
| 登入資訊<br>你是後一次成功登入時間為-2024/05/24 | #9 安X にためな / マロルと かな がが - 112-12  |
| 您最後一次未能成功登入時間為: 2024/06         | /V4 01.30.14                      |
| 最新消息 ■                          |                                   |

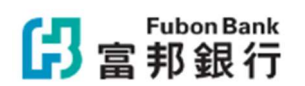

### 匯出匯款查詢 - 基本資料

×

| 交易日期                            | 2023/12/30                     |  |  |  |
|---------------------------------|--------------------------------|--|--|--|
| 交易狀態                            | 交易成功                           |  |  |  |
| 匯出匯款交易編號                        | 000000001                      |  |  |  |
| 轉賬金額                            | HKD 1,000.00                   |  |  |  |
| 收款銀行名稱                          | COMMERCIAL BANK OF DUBAI       |  |  |  |
| 收款人名稱                           | AXXXXX BXXXXX CXXXXX           |  |  |  |
| 收款人賬戶                           | 86201234567                    |  |  |  |
| 附言                              |                                |  |  |  |
| 扣賬賬戶                            | 86212345678 HKD 123,456,789.00 |  |  |  |
| 服務收費                            | HKD 200.00                     |  |  |  |
| 服務收費類別                          | OUR                            |  |  |  |
| 查詢資料時間:2023/12/31               | 09:45:47 (FB)                  |  |  |  |
| 列印 (txt檔案下載) (excel檔案下載) (關閉視窗) |                                |  |  |  |